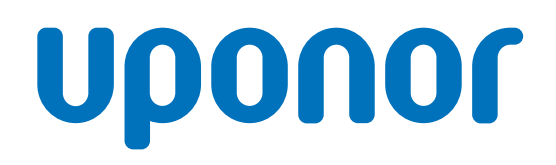

CD0000789

## Termostat Uponor Smatrix Base D+RH T-247 BUS

## SI Obratovalna navodila

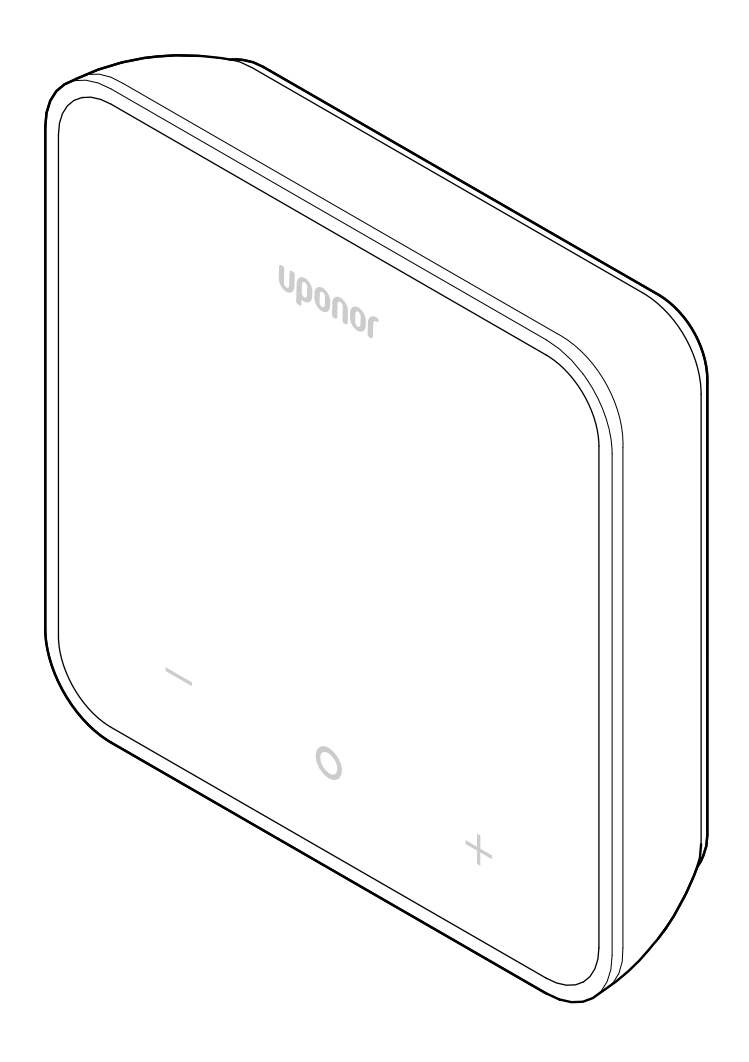

# Kazalo vsebine

|                                                                                     | Avtorske pravice in odpoved 3                                                     |
|-------------------------------------------------------------------------------------|-----------------------------------------------------------------------------------|
| 2                                                                                   | Uvod 4                                                                            |
| 2.1                                                                                 | Varnostna navodila 4                                                              |
| 2.2                                                                                 | Pravilno odstranjevanje tega izdelka (odpadna električna in elektronska oprema) 4 |
| 3                                                                                   | Opis sistema 5                                                                    |
| 3.1                                                                                 | Funkcije termostata5                                                              |
| 3.2                                                                                 | Združljivost sistema 5                                                            |
| 3.3                                                                                 | Sestavni deli termostata 5                                                        |
| 4                                                                                   | Delovanje 6                                                                       |
| 4.1                                                                                 | Delovanje termostata                                                              |
|                                                                                     |                                                                                   |
| 4.2                                                                                 | Opisi zaslona 6                                                                   |
| 4.2<br>4.3                                                                          | Opisi zaslona                                                                     |
| 4.2<br>4.3<br>4.4                                                                   | Opisi zaslona                                                                     |
| 4.2<br>4.3<br>4.4<br>4.5                                                            | Opisi zaslona                                                                     |
| 4.2<br>4.3<br>4.4<br>4.5<br>4.6<br>4.7                                              | Opisi zaslona                                                                     |
| 4.2<br>4.3<br>4.4<br>4.5<br>4.6<br>4.7                                              | Opisi zaslona                                                                     |
| 4.2<br>4.3<br>4.4<br>4.5<br>4.6<br>4.7<br>5                                         | Opisi zaslona                                                                     |
| 4.2<br>4.3<br>4.4<br>4.5<br>4.6<br>4.7<br>5<br>5.1                                  | Opisi zaslona                                                                     |
| 4.2<br>4.3<br>4.4<br>4.5<br>4.6<br>4.7<br>5<br>5<br>5.1<br>5.2                      | Opisi zaslona                                                                     |
| 4.2<br>4.3<br>4.4<br>4.5<br>4.6<br>4.7<br>5<br>5<br>5.1<br>5.2<br>5.3               | Opisi zaslona                                                                     |
| 4.2<br>4.3<br>4.4<br>4.5<br>4.6<br>4.7<br>5<br>5.1<br>5.2<br>5.3<br>5.4             | Opisi zaslona                                                                     |
| 4.2<br>4.3<br>4.4<br>4.5<br>4.6<br>4.7<br>5<br>5<br>5.1<br>5.2<br>5.3<br>5.4<br>5.5 | Opisi zaslona                                                                     |

| 6   | Tehnični podatki      | 14 |
|-----|-----------------------|----|
| 6.1 | Tehnične informacije  | 14 |
| 6.2 | Krivulje zmogljivosti | 14 |
| 6.3 | Dimenzije             | 14 |

## 1 Avtorske pravice in odpoved

To je splošna, vseevropska različica dokumenta. V tem dokumentu so lahko prikazani izdelki, ki zaradi tehničnih, pravnih, komercialnih ali drugih razlogov niso na voljo vaši državi.

Za vsa vprašanja ali poizvedbe obiščite Uponorjevo spletno mesto ali se pogovorite z Uponorjevim predstavnikom.

»Uponor« je zaščitena blagovna znamka družbe Uponor Corporation.

Uponor je pripravil ta dokument izključno za informacijske namene in slike so namenjene le za predstavitev izdelkov. Vsebina (besedilo in slike) dokumenta je avtorsko zaščitena z zakoni in pogodbenimi predpisi o avtorski zaščiti po vsem svetu. Soglašate, da jih boste pri uporabi tega dokumenta upoštevali. Spreminjanje ali uporaba katerega koli dela vsebine za druge namene predstavlja kršitev Uponorjevih avtorskih pravic, zaščitene znamke in ostalih lastninskih pravic.

Ta izjava se brez omejitev nanaša na natančnost, zanesljivost ali pravilnost dokumenta.

Ta dokument temelji na predpostavki, da so varnostna navodila v zvezi z izdelkom v celoti upoštevana. Za Uponorjev izdelek (vključno z vsemi sestavnimi deli), ki ga pokriva ta dokument, veljajo naslednje zahteve.

- Sistem (kombinacijo izdelkov) mora izbrati in načrtovati kvalificiran projektant. Vgraditi in dati v obratovanje ga mora licenciran in/ali kvalificiran instalater v skladu z navodili, ki jih zagotovi Uponor. Pri tem je treba upoštevati veljavne lokalne gradbene predpise in instalacijska pravila.
- Omejitev temperatur, tlaka in napetosti, ki veljajo za izdelek in načrt, ni dovoljeno prekoračiti.
- Izdelek mora ostati na svoji prvotni vgrajeni lokaciji in ga ni dovoljeno popravljati, zamenjati ali spreminjati brez predhodnega pisnega soglasja Uponorja.
- Izdelek mora biti priključen na dovode pitne vode ali kompatibilne vodovodne, ogrevalne in/ali hladilne sisteme, odobrene ali specificirane s strani Uponorja.
- Izdelek ne sme biti povezan ali uporabljen z izdelki, deli ali elementi drugih proizvajalcev, razen s tistimi, ki jih odobri ali specificira Uponor.
- Izdelek pred vgradnjo in dajanjem v obratovanje ne sme kazati sledi nepooblaščenih sprememb, neustreznega ravnanja, nezadostnega vzdrževanja, neprimernega skladiščenja, zanemarjenosti ali naključnih poškodb.

Uponor si po najboljših močeh prizadeva zagotoviti točnost tega dokumenta, vendar podjetje ne garantira ali jamči za natančnost informacij, ki jih dokument vsebuje. Uponor si za namene stalnih izboljšav in razvoja pridržuje pravico do sprememb ponudbe izdelkov in povezane dokumentacije brez predhodnega obvestila.

Vedno morate zagotoviti, da sistem ali izdelek izpolnjuje trenutno veljavne lokalne standarde in predpise. Uponor ne more zagotoviti polne skladnosti ponudbe izdelkov in pripadajoče dokumentacije z vsemi lokalnimi predpisi, standardi ali načini dela.

V največjem dovoljenem obsegu Uponor v zvezi s tem dokumentom zavrača vsa jamstva, izražena ali vsebovana, če zakonodaja ne določa drugače.

Uponor v nobenem primeru ni odgovoren za morebitno posredno, posebno, naključno ali posledično škodo/izgubo, ki nastane zaradi uporabe ali nezmožnosti uporabe ponudbe izdelkov in pripadajoče dokumentacije.

Ta izjava in vse določbe v dokumentu ne omejujejo kakršnih koli pravic potrošnikov.

# 2 Uvod

Pričujoča montažna in obratovalna navodila opisujejo način vgradnje in opis delovanja posameznih komponent sistema.

## 2.1 Varnostna navodila

# Varnostna sporočila, uporabljena v tem dokumentu

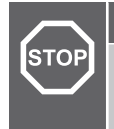

#### Opozorilo!

Nevarnost poškodbe in škode. Neupoštevanje opozoril lahko povzroči osebno poškodbo in/ali škodo na izdelkih in drugi lastnini.

## Pozor!

Nevarnost okvar. Neupoštevanje opozoril lahko povzroči nepredvideno delovanje izdelka ali okvaro izdelka.

#### OPOMBA!

Pomembne informacije kot dodatek poglavju v priročniku.

V Uponorjevi dokumentaciji so varnostna sporočila uporabljena za prikaz posebnih varnostnih ukrepov, potrebnih med vgradnjo in obratovanjem katerega koli Uponorjevega izdelka.

### Tehnične omejitve

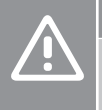

#### Pozor!

Za preprečevanje motenj v delovanju zagotovite, da so podatkovni kabli odmaknjeni od napajalnih kablov, ki imajo napetost, večjo od 50 V.

### Varnostni ukrepi

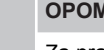

OPOMBA!

Za pravilno in varno uporabo upoštevajte navodila v tem dokumentu. Shranite jih, da vam bodo na voljo za uporabo tudi v prihodnosti.

Instalater in upravljavec morata soglašati s tem, da bosta v zvezi z Uponorjevimi izdelki upoštevala naslednja navodila:

- Prebrati in upoštevati morata navodila in postopke v dokumentu.
- Montažo mora izvesti kvalificiran instalater v skladu z lokalno zakonodajo.
- Uponor ne nosi odgovornosti za spremembe, ki niso v skladu s tem dokumentom.
- Pred začetkom ožičevanja izklopite vse vire napajanja.
- Uponorjevih komponent ne izpostavljajte gorljivim param ali plinom.
- Za čiščenje Uponorjevih električnih izdelkov in njihovih sestavnih delov ne uporabljajte vode.

Uponor ne nosi odgovornosti za škodo, povzročeno z neupoštevanjem navodil v tem dokumentu ali veljavnih gradbenih predpisih.

### 2.2 Pravilno odstranjevanje tega izdelka (odpadna električna in elektronska oprema)

#### OPOMBA!

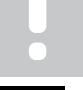

To velja za EU in ostale evropske države s sistemi ločenega zbiranja odpadkov.

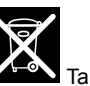

Ta ikona na izdelku ali v pripadajoči dokumentaciji označuje, da se izdelka ne sme odlagati skupaj z ostalimi gospodinjskimi odpadki. Da preprečite morebitno tveganje za okolje ali zdravje ljudi vas prosimo, da odpadke odgovorno reciklirate in s tem podprete trajnostno ponovno uporabo materialov.

Gospodinjski uporabniki se obrnite na trgovino, kjer ste izdelek kupili, ali na lokalni urad, kjer lahko pridobite podatke o tem, kje in kako se lahko izdelek odda v recikliranje.

Poslovni uporabniki se obrnite na dobavitelja in preverite pogoje iz nakupne pogodbe. Tega izdelka ne odlagajte skupaj z drugimi komercialnimi odpadki.

## 3 Opis sistema

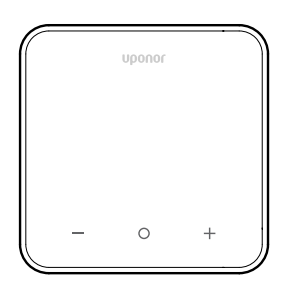

Termostat Uponor Smatrix Base D+RH T-247 BUS je sestavljen iz velikega LED zaslona in kapacitivnih tipk.

Ker ima kapacitivne tipke in sprednji del prekrit s steklom, lahko termostat enostavno čistite.

### 3.1 Funkcije termostata

Glavne značilnosti termostata:

- Namestitev
  - na steno
  - v večja ohišja, ki jih je mogoče dopolniti z izbirnim stenskim okvirjem
- Izbirno: Na termostat je mogoče priključiti zunanje tipalo temperature za merjenje temperature v prostoru, temperature na tleh ali zunanje temperature

### Lastnosti programske opreme

Glavne lastnosti programske opreme termostata:

- Prikaz potrebe po ogrevanju/hlajenju
- Izmerjena vrednost Relativna vlažnost (RH)
- Indikator komfortnega/ekonomičnega načina delovanja
- Prilagoditev temperature za ekonomični način delovanja
- Funkcija za vklop dovoljenega hlajenja (za posamezne prostore)
- Prikaz temperature v stopinjah Celzija ali Fahrenheita
- Načini delovanja
  - RT: Tipalo temperature v prostoru
  - RFT: Tipalo temperature v prostoru in tipalo temperature tal
  - RS: Oddaljeno tipalo
  - RO: Tipalo temperature v prostoru in tipalo zunanje temperature
- Kalibracija temperature v prostoru
- Izbirno: priklopite lahko talno, oddaljeno ali zunanje tipalo
- Tovarniško resetiranje

### 3.2 Združljivost sistema

#### OPOMBA!

Za podrobnejše informacije, obsegu proizvodnega programa in dokumentacijo obiščite Uponorjevo spletno stran na naslovu: www.uponor.com/sl-si.

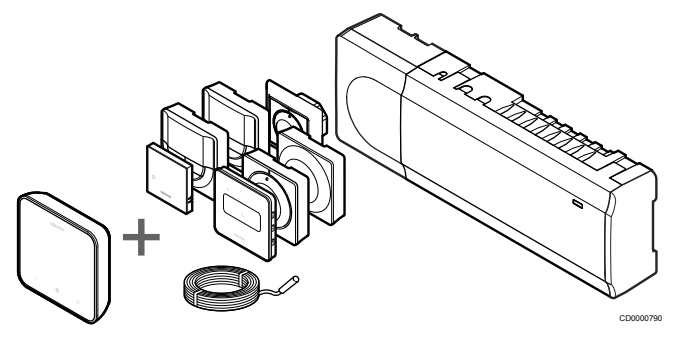

Termostat Uponor Smatrix Base D+RH T-247 BUS je združljiv s spodaj navedenimi komponentami:

- Priključni modul Uponor Smatrix Base PULSE X-245 BUS 6X
- Priključni modul Uponor Smatrix Base PRO X-147 BUS 6X
- Priključni modul Uponor Smatrix Base PRO X-148 Modbus RTU
- Talno/oddaljeno tipalor Uponor s-1XX

## 3.3 Sestavni deli termostata

Spodnja slika prikazuje termostat in njegove sestavne dele.

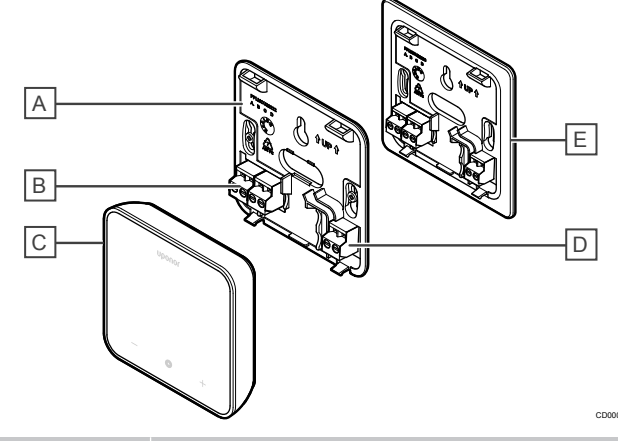

| Postavka | Opis                                                                                                    |
|----------|----------------------------------------------------------------------------------------------------|
| A        | Podnožje termostata                                                                                             |
| В        | Napajanje in komunikacija s priključnim modulom                                                                 |
| С        | Ohišje termostata                                                                                               |
| D        | Priključek za zunanji senzor (brez polaritete)                                                                  |
| E        | Podnožje termostata večjih dimenzij (izbirna možnost<br>– ni priložen v škatli in ga je treba naročiti posebej) |

## 4 Delovanje

### 4.1 Delovanje termostata

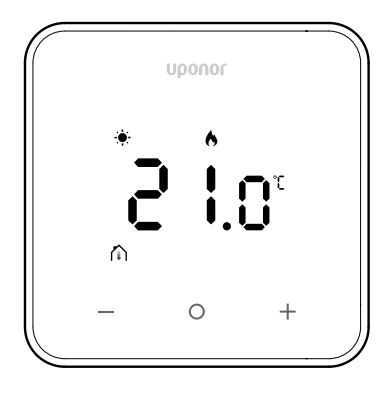

### Zaslon ob vklopu/ponastavitvi

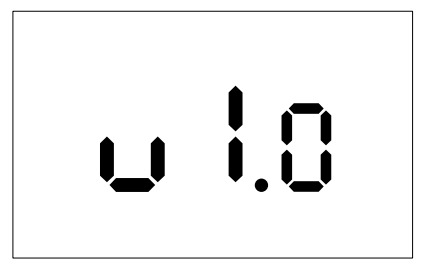

Različica programske opreme se prikaže za **3 sekunde** po vklopu ali ponastavitvi na tovarniške nastavitve (čemur sledi ponovni zagon). Po tem se prikaže glavni zaslon. LED-diode bodo svetile 20 sekund in se bodo samodejno izklopile, če na napravi ni aktivnosti (ne pritisnete na noben gumb).

Če pritisnite kateri koli gumb, se znova prikaže glavni zaslon in LEDdiode znova zasvetijo. Če na napravi ni drugih aktivnosti, se bodo LED-diode znova izklopile po 20 sekundah.

# Termostat registrirajte na priključni modul.

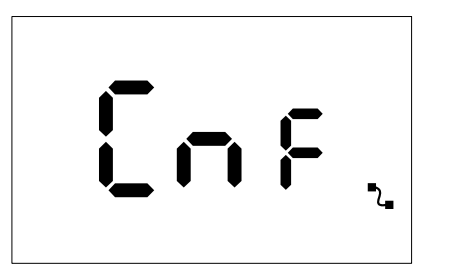

Ko je priključni modul Smatrix nastavljen na način registracije in so izbrani potrebni kanali, pojdite do termostata in za 5 sekund pritisnite gumba + in -, da začnete postopek registracije.

Na zaslonu se izpiše "CnF", ikona ( C ) pa utripa, kar pomeni, da je

registracija v teku. Po uspešni registraciji bo ikona ( **L**) ostala nespremenjena, zaslon pa bo preklopil v obratovalni način in prikazal glavni zaslon.

Če se postopek registracije v 20 sekundah ne zaključi uspešno, se

na termostatu prikaže ikona (**X**), ki kaže, da seznanjanje ni bilo uspešno. Po nekaj sekundah termostat preklopi nazaj v obratovalni način in prikaže se glavni zaslon.

### **Opisi tipk termostata**

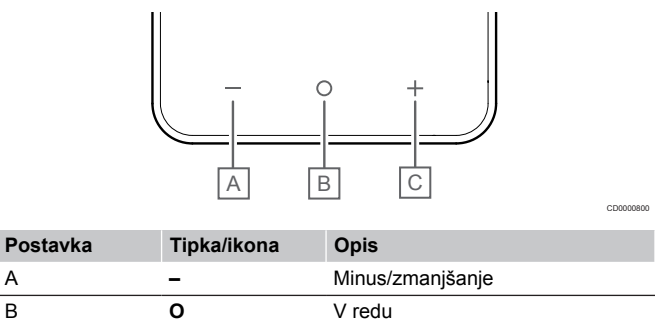

Plus/povečanje

#### Tipki - in +

С

Tipki – in + se uporabljata za

- Vklop termostata
- Prilagajanje nastavljene temperature

+

• Premikanje na naslednji/predhodni vnos v meniju z nastavitvami

### Tipka O (V redu)

Tipka **O** (V redu) se uporablja za

- Vklop termostata
- Preklapljanje med podatki o trenutnem stanju in vrednostmi razpoložljivih senzorjev, povezanih s termostatom
- Odpiranje in zapiranje menija z nastavitvami (tipko pridržite za približno 3 sekunde)
- Potrjevanje nastavitve

## 4.2 Opisi zaslona

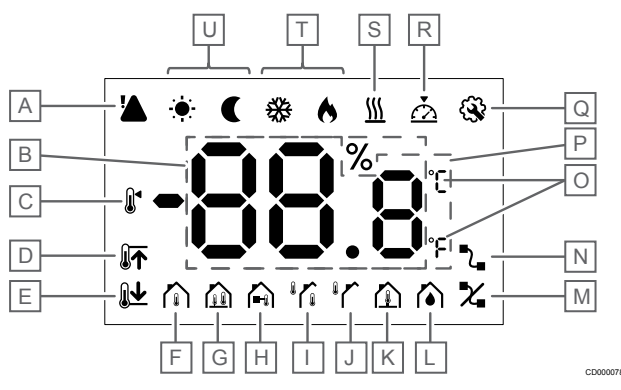

### Simboli/ikone

Slika prikazuje vse možne simbole in znake, ki se lahko pojavijo na zaslonu:

| Postavk<br>a | Ikona | Opis                                             |
|--------------|-------|--------------------------------------------------|
| A            |       | Alarm                                            |
| В            | 88.8  | Relativna vlažnost, izmerjena s<br>tipalom vlage |

| Postavk<br>a | Ikona               | Opis                                                                                                    |
|--------------|---------------------|----------------------------------------------------------------------------------------------------|
| С            |                     | Nastavljena temperatura                                                                                                    |
| D            |                     | Najvišja omejitev temperature tal                                                                                                    |
| E            |                     | Najnižja omejitev temperature tal                                                                                                    |
| F            |                     | Način krmiljenja, Tipalo<br>temperature prostora                                                                                                    |
| G            |                     | Način krmiljenja, Tipalo sobne<br>temperature in tipalo temperature<br>tal                                                                                     |
| Н            |                     | Način krmiljenja, Daljinsko tipalo                                                                                                    |
| I            |                     | Način krmiljenja, Tipalo sobne<br>temperature in tipalo zunanje<br>temperature                                                                                 |
| J            |                     | Tipalo: Zunanja temperatura                                                                                                    |
| К            |                     | Tipalo: Temperatura tal                                                                                                    |
| L            |                     | Relativna vlažnost                                                                                                    |
| М            | X                   | <ul><li>Seznanjanje ni bilo uspešno</li><li>Prekinjena komunikacija</li></ul>                                                                                  |
| N            | ₹.                  | <ul> <li>Seznanjanje je bilo uspešno</li> <li>Aktivna komunikacija (v<br/>obratovalnem načinu ikona<br/>utripa, da pokaže aktivno<br/>komunikacijo)</li> </ul> |
| 0            | ר<br>ר              | Enota temperature                                                                                                    |
| Р            | 88.8                | Temperatura                                                                                                    |
| Q            | <b>\$</b>           | Nastavitveni meni                                                                                                    |
| R            | $\overline{\Delta}$ | Kalibracija                                                                                                    |
| S            | <u>}}}</u>          | Zahteva                                                                                                    |
| Т            | ♦/अ                 | Način ogrevanja/hlajenja                                                                                                    |
| U            |                     | Komfortni/ekonomični način delovanja                                                                                                    |

## 4.3 Glavni zaslon

Na spodnji sliki je prikazan glavni zaslon po vklopu:

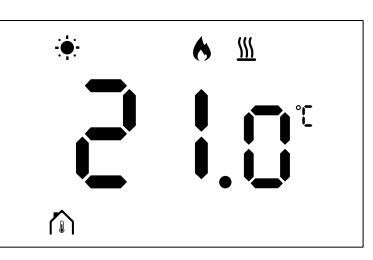

# 4.4 Prilagajanje nastavljene temperature

Ko na glavnem zaslonu prvič pritisnete gumb - ali +, boste z glavnega zaslona preklopili na zaslon za prilagoditev nastavljene temperature, kjer je prikazana trenutna nastavljena vrednost.

Na zaslonu za prilagajanje nastavljene temperature so lahko prikazani naslednji simboli:

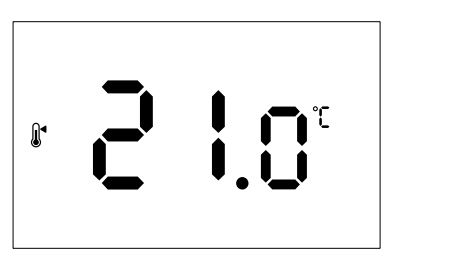

Na zaslonu za prilagajanje nastavljene temperature so lahko prikazane različne ikone, vključno z ikonami za komfortni/ekonomični način delovanja, gretje/hlajenje, zahteva/brez zahteve, način regulacije in enote mere. Vendar pa vse ikone niso prikazane istočasno, saj se prikažejo glede na trenutno stanje sistema.

S pritiskom na gumb – ali + nastavljeno temperaturo prilagodite v korakih po 0,5 °C. Ko ste izbrali želeno temperaturo, pritisnite gumb OK ali pa počakajte 10 sekund, ko se bo znova prikazal glavni zaslon.

## 4.5 Odčitki tipal

Termostat je opremljen s tipalom relativne vlažnosti, ki meri relativno vlažnost v prostoru. Ko je način regulacije nastavljen na **RFT** ali **RO**, zunanje tipalo meri drugo temperaturo (temperaturo tal, če je izbran način **RFT**, ali zunanjo temperaturo, če je izbrana možnost **RO**). Če si želite ogledati odčitke drugih tipal, pritisnite gumb **OK** na glavnem zaslonu.

### Način regulacije je RT ali RS

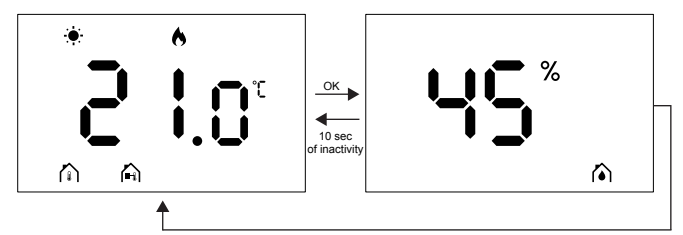

- Izmeri se samo ena temperatura, ki je že prikazana na glavnem zaslonu.
- Ko pritisnete gumb **OK**, termostat z glavnega zaslona preklopi na zaslon z izmerjeno vlažnostjo.
- Po 10 sekundah brez aktivnosti, termostat znova prikaže glavni zaslon.

### Način regulacije je RFT

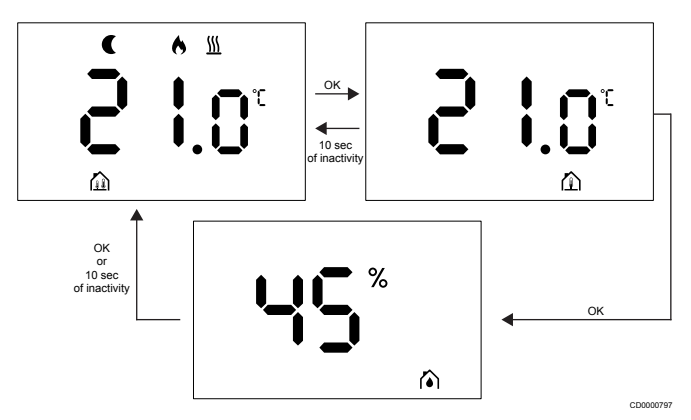

- Zunanje tipalo meri temperaturo tal.
- Temperatura v prostoru, ki jo izmeri notranje tipalo, je že prikazana na glavnem zaslonu.
- Ko pritisnete gumb OK, termostat z glavnega zaslona preklopi na zaslon s temperaturo tal. S ponovnim pritiskom na gumb OK boste odprli zaslon z izmerjeno vlažnostjo.
- Po 10 sekundah brez aktivnosti, termostat znova prikaže glavni zaslon.

### Način regulacije je RO

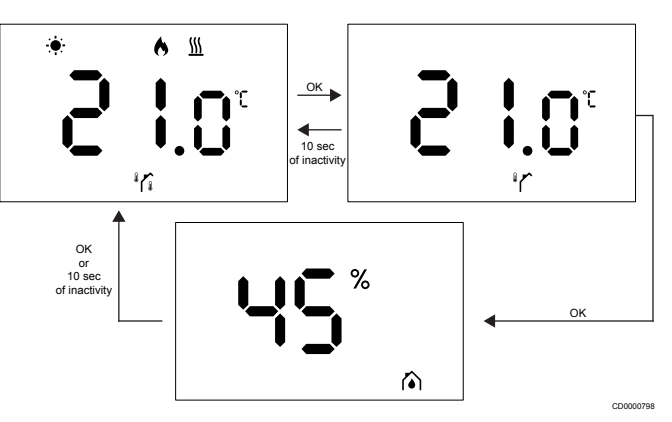

- Zunanje tipalo meri zunanjo temperaturo.
- Temperatura v prostoru, ki jo izmeri notranje tipalo, je že prikazana na glavnem zaslonu.
- Ko pritisnete gumb OK, termostat z glavnega zaslona preklopi na zaslon z zunanjo temperaturo. S ponovnim pritiskom na gumb OK boste odprli zaslon z izmerjeno vlažnostjo.
- Po 10 sekundah brez aktivnosti, termostat znova prikaže glavni zaslon.

# 4.6 Funkcije digitalnega termostata

### Obratovalni način

Med normalnim delovanjem je termostat v obratovalnem načinu.

Zaslon se izklopi po 20 sekundah brez aktivnosti in ga lahko znova vklopite samo s pritiskom gumba.

### Način krmiljenja

Pozor!

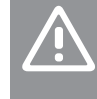

## Način krmiljenja termostata je treba nastaviti, preden je termostat registriran na priključni modul.

Če boste želeli to nastavitev spremeniti kasneje, boste morali znova registrirati termostat.

#### OPOMBA!

Če v podmeniju približno 10 sekund ne pritisnete nobenega gumba na termostatu, se trenutne vrednosti shranijo in programska oprema se vrne v meni z nastavitvami. Približno 10 sekund pozneje programska oprema preklopi nazaj na glavni zaslon.

Termostat ima štiri različne načine krmiljenja. Te načine lahko nastavite v meniju z nastavitvami.

| Zaslon             | Prikazano<br>besedilo | Funkcija termostata                                         |
|--------------------|-----------------------|-------------------------------------------------------------|
| <b>۴</b>           | RT                    | Tipalo temperature v prostoru                               |
| <mark>۴</mark> ۲ ۲ | RFT                   | Tipalo temperature v prostoru in tipalo temperature tal     |
| rs<br>°            | RS                    | Oddaljeno tipalo                                            |
|                    | RO                    | Tipalo temperature v prostoru in tipalo zunanje temperature |

### Nastavitve termostata

#### OPOMBA!

Če v podmeniju približno 8 sekund ne pritisnete nobenega gumba na termostatu, se trenutne vrednosti shranijo in programska oprema se vrne v meni z nastavitvami. Približno 60 sekund pozneje programska oprema preklopi nazaj na glavni zaslon.

V tem meniju lahko nastavite vse parametre za delovanje termostata.

#### Spreminjanje nastavitev

Odpiranje menija z nastavitvami:

- 1. Pritisnite gumb **OK** in ga pridržite za približno 3 sekunde.
- 2. Ikona za nastavitve in številke menija so prikazane na sredini zaslona.
- Z gumbom ali + spremenite številke, da odprete podmeni (glejte seznam v nadaljevanju).

#### 02

Preklop med ogrevanjem in hlajenjem

Ta meni ni viden, če je termostat registriran na Uponor Smatrix Base Pulse priključni modul.

03

Ekonomični način (znižana temperatura)

Ta meni ni viden, če je na sistem priklopljen komunikacijski modul. V tem primeru je nastavitev vidna v aplikaciji Uponor Smatrix Pulse. 04

Način krmiljenja

05

Omejitev najvišje temperature tal

Ta meni je viden samo, če je v nastavitvah v meniju 04 vklopljen način krmiljenja RFT. Pri sistemih s komunikacijskim modulom ta meni prikazuje le nastavljeno vrednost. Nastavitev lahko spreminjate v aplikaciji Uponor Smatrix Pulse.

06

#### Omejitev najnižje temperature tal

Ta meni je viden samo, če je v nastavitvah v meniju 04 vklopljen način krmiljenja RFT. Pri sistemih s komunikacijskim modulom ta meni prikazuje le nastavljeno vrednost. Nastavitev lahko spreminjate v aplikaciji Uponor Smatrix Pulse.

07

#### Hlajenje dovoljeno

Ta meni ni viden, če je na sistem priklopljen komunikacijski modul. V tem primeru je nastavitev vidna v aplikaciji Uponor Smatrix Pulse. 08

Enote za prikaz vrednosti 11

Kalibracija temperature v prostoru

- 4. Za odpiranje načina urejanja parametrov pritisnite **OK**. Parameter začne utripati.
- 5. Parametre nastavite s pritiskanjem gumba ali +.
- Da zapustite meni z nastavitvami, pritisnite gumb OK in ga pridržite za približno 3 sekunde.

#### 02 Preklop med ogrevanjem in hlajenjem

Privzeto: 0

Nastavitveno območje: Ogrevanje/hlajenje

Ta meni ni viden, če je termostat registriran na Uponor Smatrix Base Pulse priključni modul.

Glejte Spreminjanje nastavitev, Stran 9 za prilagoditev nastavitve.

#### 03 Ekonomični način (znižana temperatura)

#### Privzeto: 4 °C

Nastavitveno območje: Od 0 do 11 °C, v korakih po 0,5 °C

V tem meniju se da nastaviti vrednost znižanega temperaturnega delovanja, kadarkoli je kanal v ekonomičnem načinu obratovanja.

Nastavitev prilagodi trenutno nastavljeno temperaturo z izbrano vrednostjo. V načinu gretja se vrednost zmanjša. V načinu hlajenja se vrednost poveča.

Če je vrednost nastavljena na 0, program ob preklopu v ekonomični način delovanja, ne bo vplival na termostat.

Ta meni ni viden, če je na sistem priklopljen komunikacijski modul. V tem primeru je nastavitev vidna v aplikaciji Uponor Smatrix Pulse.

Glejte Spreminjanje nastavitev, Stran 9 za prilagoditev nastavitve.

#### 04 Način krmiljenja

#### Privzeto: 0

Nastavitveno območje: 0=RT, 1=RFT, 2=RO, 3=RS

V tem meniju lahko nastavite način krmiljenja termostata.

Če je na termostat priključeno zunanje tipalo, morate izbrati način krmiljenja, ki upošteva dodatno funkcionalnost tipala.

Prikazan je trenutni način krmiljenja (RT, RFT, RS ali RO).

Glejte Spreminjanje nastavitev, Stran 9 za prilagoditev nastavitve.

| Zaslon             | Prikazano<br>besedilo | Funkcija termostata                                         |
|--------------------|-----------------------|-------------------------------------------------------------|
| <b>۴ ک</b>         | RT                    | Tipalo temperature v prostoru                               |
| <mark>۴</mark> ۲ ۹ | RFT                   | Tipalo temperature v prostoru in tipalo temperature tal     |
| rs<br>°            | RS                    | Oddaljeno tipalo                                            |
|                    | RO                    | Tipalo temperature v prostoru in tipalo zunanje temperature |

#### 05 Omejitev najvišje temperature tal

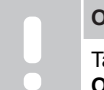

#### OPOMBA!

Ta parameter mora biti višji od vrednosti v podmeniju **06 Omejitev najnižje temperature tal**.

Privzeto: 26 °C

Nastavitveno območje: Od 20 do 35 °C, v korakih po 0,5 °C

V tem meniju lahko nastavite najvišjo dovoljeno temperaturo tal.

Ta meni je viden samo, če je v nastavitvah v meniju 04 vklopljen način krmiljenja RFT. Pri sistemih s komunikacijskim modulom ta meni prikazuje le nastavljeno vrednost. Nastavitev lahko spreminjate v aplikaciji Uponor Smatrix Pulse.

Glejte Spreminjanje nastavitev, Stran 9 za prilagoditev nastavitve.

#### 06 Omejitev najnižje temperature tal

#### OPOMBA!

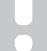

Ta parameter mora biti nižji od vrednosti v podmeniju **05 Omejitev najvišje temperature tal**.

Privzeto: 20 °C

Nastavitveno območje: Od 10 do 30 °C, v korakih po 0,5 °C

V tem meniju lahko nastavite najnižjo dovoljeno temperaturo tal.

Ta meni je viden samo, če je v nastavitvah v meniju 04 vklopljen način krmiljenja RFT. Pri sistemih s komunikacijskim modulom ta meni prikazuje le nastavljeno vrednost. Nastavitev lahko spreminjate v aplikaciji Uponor Smatrix Pulse.

Glejte Spreminjanje nastavitev, Stran 9 za prilagoditev nastavitve.

#### 07 Hlajenje dovoljeno

V tem meniju se nastavi, ali je hlajenje v prostoru dovoljeno ali ne.

Ta meni ni prikazan, če je na sistem priključen komunikacijski modul. Nastavitev je nato na voljo v aplikaciji Uponor Smatrix Pulse .

Glejte Spreminjanje nastavitev, Stran 9 za prilagoditev nastavitve.

#### 08 Enote za prikaz vrednosti

V tem meniju lahko nastavite enoto za temperaturo (°C ali °F), v kateri želite prikazati vrednosti.

| Zaslon | Prikazano<br>besedilo | Opis                 |
|--------|-----------------------|----------------------|
| °      | °C                    | Stopinje Celzija     |
| ۴      | °F                    | Stopinje Fahrenheita |

Glejte Spreminjanje nastavitev, Stran 9 za prilagoditev nastavitve.

#### 11 Kalibracija temperature v prostoru

Privzeto: 0,0 °C

Nastavitveno območje: Od -6,0 do 6,0 °C, v korakih po 0,1 °C

V tem meniju lahko kalibrirate temperaturo v prostoru, prikazano na zaslonu termostata.

Glejte Spreminjanje nastavitev, Stran 9 za prilagoditev nastavitve.

## 4.7 Tovarniško resetiranje

#### OPOMBA!

Termostata ne ponastavljajte na tovarniške nastavitve, če to ni nujno potrebno.

#### OPOMBA!

Tovarniška ponastavitev iz termostata izbriše podatke o registraciji.

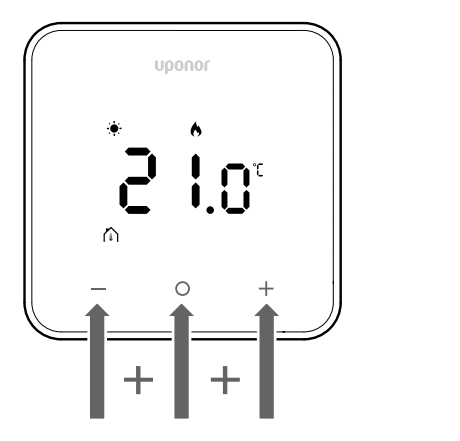

Sledite navodilom v nadaljevanju za ponastavitev termostata (tovarniška ponastavitev):

- 1. Vse tri tipke, in O (OK) in +, pridržite za 10 sekund
- 2. Dodelitev priključnemu modulu je odstranjena in vse vrednosti parametrov so povrnjene na privzete nastavitve
- 3. Termostat se znova zažene.

# 5 Odpravljanje težav

## 5.1 Splošno

V tem poglavju so opisane splošne težave in alarmi, do katerih lahko pride v sistemu Uponor Smatrix, ter možne rešitve. Težave pogosto povzročajo nepravilno nameščene zanke ali termostati, ki so nameščeni v napačnih prostorih ali pa so nepravilno registrirani.

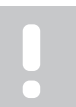

OPOMBA!

Za več informacij glejte Uponor OM Smatrix Base Pulse.

## 5.2 Odpravljanje težav po vgradnji

#### OPOMBA!

Za več informacij glejte Uponor OM Smatrix Base Pulse.

## 5.3 Utripajoči simboli z alarmi

| Ikona    | Opis                                                                                                    |
|----------|----------------------------------------------------------------------------------------------------|
| X        | Indikator prekinjene komunikacije                                                                                                    |
|          | Okvarjeno tipalo temperature v prostoru                                                                                                    |
|          | Okvarjeno tipalo temperature tal                                                                                                    |
|          | Ta simbol je viden samo, če je način krmiljenja<br>nastavljen na <b>RFT</b> .                                                                                 |
|          | Okvarjeno oddaljeno tipalo                                                                                                    |
|          | Ta simbol je viden samo, če je način krmiljenja<br>nastavljen na <b>RS</b> .                                                                                  |
|          | Okvarjeno tipalozunanje temperature                                                                                                    |
|          | Ta simbol je viden samo, če je način krmiljenja<br>nastavljen na <b>RO</b> .                                                                                  |
| $\wedge$ | Dosežena je meja relativne vlažnosti                                                                                                    |
| [•]      | Ta simbol je viden samo, če je vklopljeno hlajenje<br>in je v aplikaciji Uponor Smatrix Pulse vklopljeno<br>krmiljenje RH (kar zahteva komunikacijski modul). |

# 5.4 Alarmi/težave digitalnega termostata

# Zaslon se po pritisku na gumb ne vklopi

- Kabel ni pravilno nameščen ali pa je poškodovan
  - Preglejte napeljave.
  - Prepričajte se, da je termostat priklopljen neposredno na priključni modul z bus komunikacijskim kablom.
  - Če termostat deluje pravilno, preglejte napeljavo (kabel in priključke). Če težava ni odpravljena, zamenjajte termostat.

# Na seznamu alarmov se prikaže ikona za napako pri komunikaciji

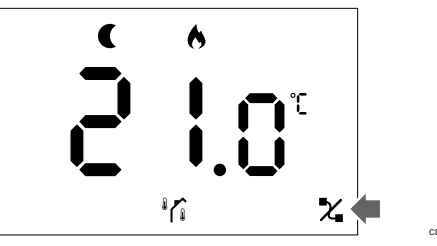

Slika 1. Primer za ogrevalni sistem, ki deluje v ekonomičnem načinu obratovanja brez zahteve po ogrevanju, krmilni način pa je RO

- Kabel ni pravilno nameščen ali pa je poškodovan
  - Preglejte napeljave.
  - Prepričajte se, da je termostat priklopljen neposredno na priključni modul z bus komunikacijskim kablom.
  - Če termostat deluje pravilno, preglejte napeljavo (kabel in priključke). Če težava ni odpravljena, zamenjajte termostat.
- Termostat je okvarjen
  - Spremenite nastavljeno vrednost temperature, da bo termostat začel oddajati.
  - Zamenjajte termostat.

# Na seznamu alarmov je prikazana ikona tipala temperature v prostroru

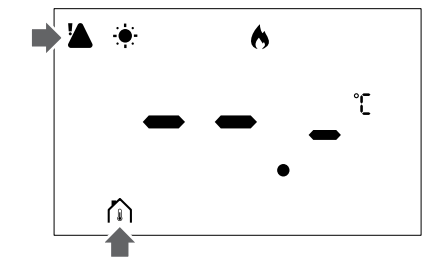

Slika 2. Primer za ogrevalni sistem, ki deluje v komfortnem načinu delovanja brez zahteve po ogrevanju, krmilni način pa je RT

- Okvarjeno tipalo temperature
  - Obrnite se na inštalaterja ali zamenjajte termostat.

# Na seznamu alarmov je prikazana ikona tipala temperature tal

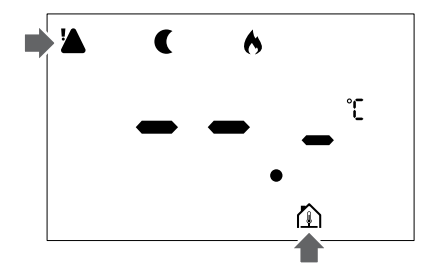

Slika 3. Primer za ogrevalni sistem, ki deluje v ekonomičnemu načinu obratovanja brez zahteve po ogrevanju, krmilni način pa je RFT

- Okvarjeno tipalo temperature
  - Prepričajte se, da jetipalo temperature tal pravilno priklopljeno.
  - Odklopite tipalo temperature in ga preglejte z merilnikom upornosti. Prepričajte se, da je vrednost skladna z diagramom tipala temperature.
- Nepravilno nastavljen način krmiljenja termostata
  - Izberite ustrezen način krmiljenja termostata (nastavitveni meni 4).
- Tipalo temperature ni priključeno
  - Priklopite tipalo temperature.

# Na seznamu alarmov je prikazana ikona oddaljenega tipala za temperaturo

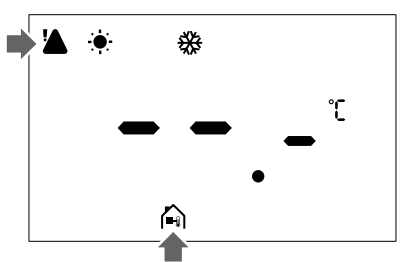

Slika 4. Primer za sistem hlajenja, ki deluje v ekonomičnem načinu obratovanja brez zahteve po ogrevanju, krmilni način pa je RS

- Okvarjeno tipalo temperature
  - Prepričajte se, da je oddaljeno tipalo za temperaturo pravilno priklopljeno.
  - Odklopite oddaljeno tipalo temperature in ga preglejte z merilnikom upornosti. Prepričajte se, da je vrednost skladna z diagramom tipala temperature.
- Nepravilno nastavljen način krmiljenja termostata
  - Izberite ustrezen način krmiljenja termostata (nastavitveni meni 4).
- Tipalo temperature ni priključeno
  - Priklopite tipalo temperature.

# Na seznamu alarmov je prikazana ikona tipala zunanje temperature

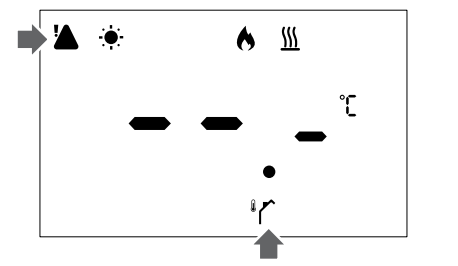

Slika 5. Primer za ogrevalni sistem, ki deluje v komfortnem načinu obratovanja z zahtevo po ogrevanju, krmilni način pa je RO

- Okvarjeno tipalo temperature
  - Prepričajte se, da je zunanje tipalo za temperaturo pravilno priklopljeno.
  - Odklopite tipalo temperature in ga preglejte z merilnikom upornosti. Prepričajte se, da je vrednost skladna z diagramom tipala temperature.
- Nepravilno nastavljen način krmiljenja termostata
  - Izberite ustrezen način krmiljenja termostata (nastavitveni meni 4).
- Tipalo temperature ni priključeno
  - Priklopite tipalo temperature.

# Na seznamu alarmov se prikaže ikona za relativno vlažnost

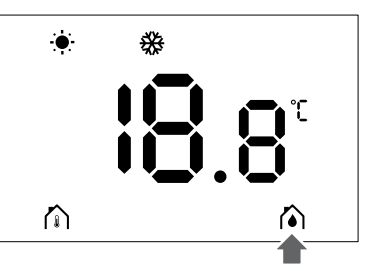

Slika 6. Primer za sistem hlajenja, ki deluje v komfortnem načinu obratovanja brez zahteve po ogrevanju, krmilni način pa je RT

#### OPOMBA!

Nadzor relativne vlažnosti vklopite v aplikaciji Uponor Smatrix Pulse (zahteva komunikacijski modul).

- Dosežena je meja relativne vlažnosti
  - Zaženite razvlaževalnik ali povečajte nastavljeno vrednost temperature, da znižate stopnjo vlažnosti.

### 5.5 Obrnite se na inštalaterja

Kontaktne informacije inštalaterja poiščite v poročilu o namestitvi. Še pred pogovorom z inštalaterjem pripravite naslednje informacije:

- poročilo o namestitvi,
- sheme sistema talnega ogrevanja (če so na voljo),
- seznam vseh alarmov, vključno z datumi in časi.

### 5.6 Navodila za inštalaterja

Če želite ugotoviti, ali je vzrok težave v napajalnem ali krmilnem sistemu, sledite naslednjim korakom:

Z razdelilca odstranite termopogone za dotični prostor. Počakajte nekaj minut. Nato preverite, ali se dovodna cev v zanko talnega ogrevanja segreje.

Če se cev ne segreje, je težava v ogrevalnem sistemu. Če se zanka ogreje, je lahko vzrok napake v regulacijskem sistemu za prostor.

Okvaro napajalnega sistema lahko prepoznate po tem, da v razdelilcuni tople vode. Preverite delovanje kotla in obtočne črpalke.

# 6 Tehnični podatki

## 6.1 Tehnične informacije

| Opis                                                   | Vrednost                                                                                              |
|--------------------------------------------------------|----------------------------------------------------------------------------------------------------|
| Ime izdelka                                            | Termostat Uponor Smatrix Base<br>D+RH T-247 BUS                                                       |
| IP                                                     | IP20, razred III (IP: stopnja<br>nedostopnosti do aktivnih delov<br>izdelka in nedostopnosti za vodo) |
| Maksimalna relativna vlažnost<br>prostora              | 85 % pri 20 °C                                                                                        |
| Oznaka                                                 | CE                                                                                                    |
| ERP                                                    | Razred IV                                                                                             |
| Nizkonapetostni preizkusi                              | EN 60730-1* in EN 60730-2-9**                                                                         |
| EMC (elektromagnetne združljivostne zahteve) preizkusi | EN 60730-1                                                                                            |
| Napajanje                                              | Od priključnega modula                                                                                |
| Napetost                                               | 4,5 V do 5,5 V                                                                                        |
| Nazivna impulzna napetost                              | 2500 V                                                                                                |
| Stopnja onesnaževanja                                  | 2 - Običajno gospodinjsko okolje                                                                      |
| Razred programske opreme                               | A                                                                                                    |
| Obratovalna temperatura                                | 0 °C do +45 °C                                                                                        |
| Temperatura skladiščenja                               | -10 °C do +65 °C                                                                                      |
| Priključne sponke, konektorji                          | 13,5 A/250 V/4 kV/3/<br>IEC61984/0,08–1,5 mm <sup>2</sup>                                             |
| Namen nadzora                                          | Termostat                                                                                             |
| Konstrukcija nadzora                                   | Elektronski neodvisno nameščeni<br>nadzor                                                             |
| Način prekinitve električnega tokokroga prek terminala | Tip Y                                                                                                 |
| Temperatura za preskus pritiska krogle                 | 75 °C                                                                                                 |

\*) EN 60730-1 Avtomatske električne krmilne naprave za uporabo v gospodinjstvu in za podobno uporabo-1. del: Splošne zahteve

\*\*) EN 60730-2-9 Avtomatske električne krmilne naprave za uporabo v gospodinjstvu in za podobno uporabo – 2.9. del: Posebne zahteve za temperaturne regulatorje

### Skladnost s predpisi

Termostat Uponor Smatrix Base D+RH T-247 BUS je v skladu z naslednjimi direktivami.

- CE
- UKCA

#### Izjava EU/UK o skladnosti

Uponor izjavlja, da je Termostat Uponor Smatrix Base D+RH T-247 BUS skladen z ustrezno usklajevalno zakonodajo Evropske skupnosti. <sup>1)</sup>

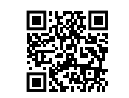

Celotno besedilo EU/UK-izjave o skladnosti je na voljo na tem internetnem naslovu:

https://www.uponor.com/doc/1071651

1) Za specifično certifikacijsko oznako in oznako skladnosti izdelka glejte ustrezen Uponorjev izdelek.

Dodatne informacije o izdelku in navodila prejmete skupaj z Uponorjevim izdelkom. Na voljo so na spletnem mestu www.uponor.com/services/download-centre in na lokalnih Uponorjevih spletnih mestih v lokalnem jeziku.

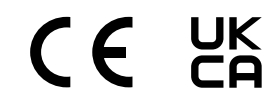

## 6.2 Krivulje zmogljivosti

# Diagram upornosti zunanjega tipala temperature

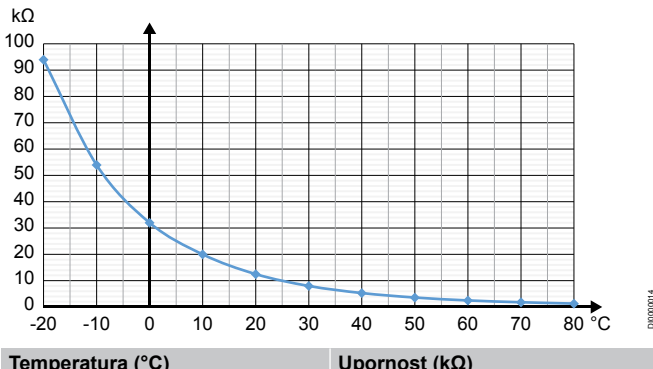

| Temperatura (°C) | Upornost (kΩ) |
|------------------|---------------|
| -20              | 94            |
| -10              | 54            |
| 0                | 32            |
| 10               | 20            |
| 20               | 12,5          |
| 30               | 8             |
| 40               | 5,3           |
| 50               | 3,6           |
| 60               | 2,5           |
| 70               | 1,8           |
| 80               | 1,3           |

## 6.3 Dimenzije

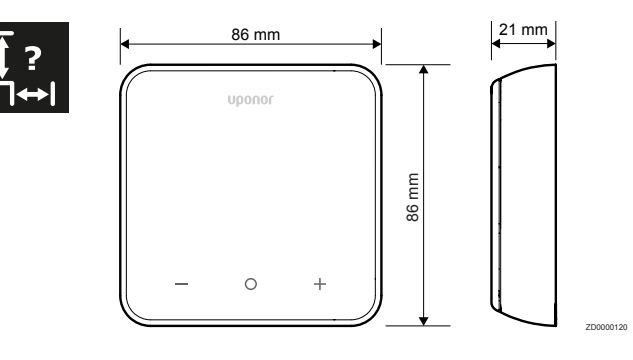

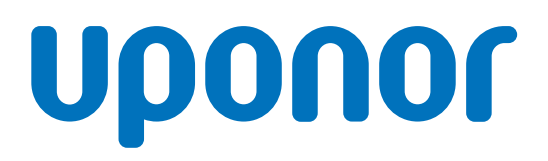

Generalni zastopnik družbe Uponor v Sloveniji, DOM-TITAN d.d.

Kovinarska cesta 28 1241 Kamnik Slovenija

1162382 v1\_01\_2025\_SI Production: Uponor / SKA Uponor si za namene stalnih izboljšav in razvoja pridržuje pravico do sprememb ponudbe izdelkov in povezane dokumentacije brez predhodnega obvestila.

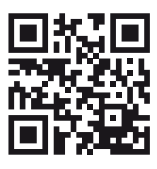

www.uponor.com/sl-si